- Instala la herramienta WebRatio
- Crea un proyecto web llamado Artistas-Demo
- En la vista de dominio, introduce el siguiente modelo de dominio
  - Nota: se puede usar notación UML para las relaciones si ésta resulta más familiar (View/Show Relationship Cardinality using UML)

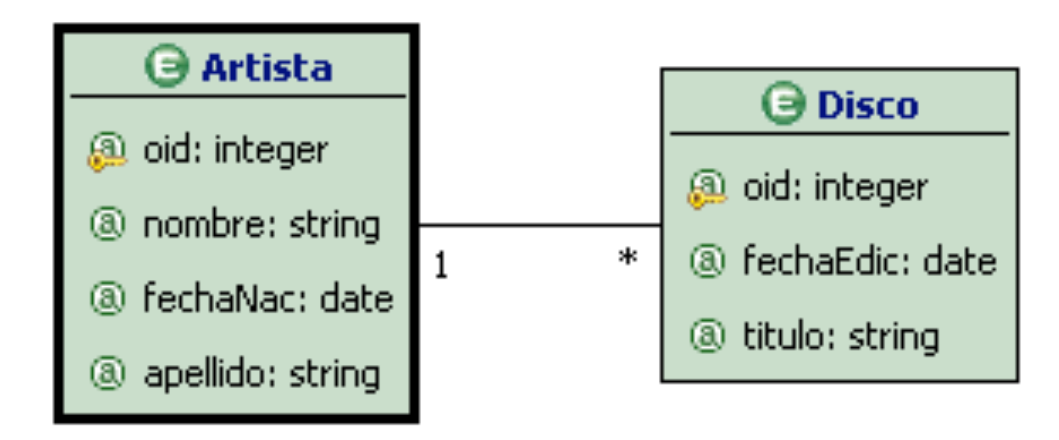

- Añade una nueva vista hipertextual Visitante
- En esa vista, añade una página llamada Home. Márcala como homepage y landmark
- En la página, introduce un índice *I*-*Artistas* y una unidad de datos *Artistas*

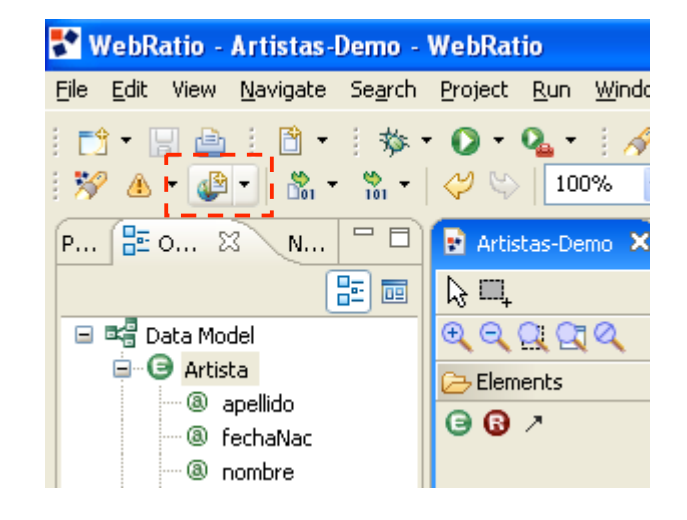

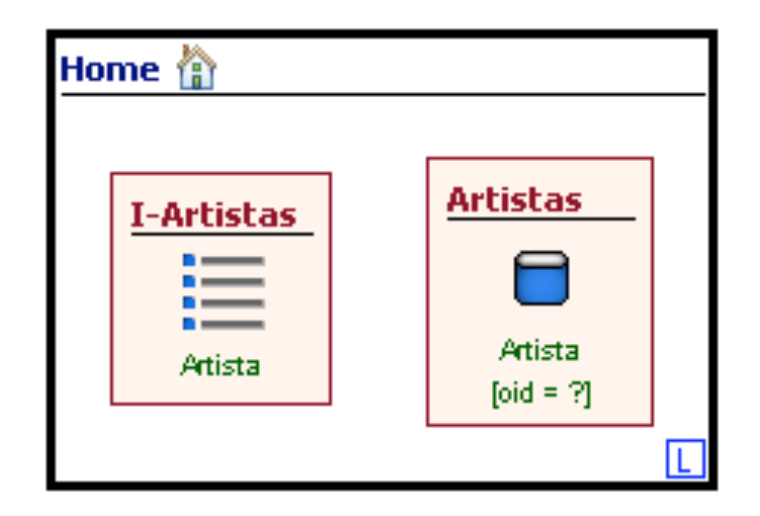

 $\nabla \Box \Box$ 

è

è

è

#### Actividad

- Introduce las siguientes propiedades para el índice
- Añade las siguientes propiedades para la unidad de datos

| $\bigtriangledown$ | Name               | I-Artistas      |    |   |
|--------------------|--------------------|-----------------|----|---|
| ۵.                 | Entity             | Artista         | e2 |   |
|                    | Display Attributes | apellido nombre | æ  | = |
|                    | Sort Attributes    | apellido        | ê. |   |
|                    | Max Results        |                 |    |   |
|                    | Distinct           |                 |    |   |
|                    | Link Order         |                 | è  | ~ |
|                    |                    |                 |    |   |
|                    | -                  | · · · ·         |    |   |
|                    | 🖶 Artistas [       | Data Unit]      |    |   |
| AJAX               | Id                 | dau1            |    |   |

apellido|fechaNac|nombre

Artistas

Artista

Styles Units Web Projects

Properties

9

Name

Entity

Link Order

Display Attributes

aja<sup>x</sup> Id

X

📃 I-Artistas [Index Unit]

inu1

 Añade un enlace entre I-Artistas y Artistas Ilamado Más Info

- Vamos ahora a generar lo que hemos definido hasta el momento
  - Definamos una BD para el sistema modelado (sobre la vista de datos)
    - Tipo: Apache Derby
    - URL: jdbc:derby://localhost:1527/Artistas-Demo;create=true
      - El create indica que se debe crear la bd si no existía

| E P        | Properties 🗙   | Styles Units Web Projects                             | $\nabla$ $\Box$ |   |
|------------|----------------|-------------------------------------------------------|-----------------|---|
| 0          | 🚺 Artistas     | -Demo (Database)                                      |                 | ^ |
| Ũ*         | Id             | db1                                                   |                 |   |
| 5          | Name           | Artistas-Demo                                         |                 |   |
| $\bigcirc$ | Туре           | Apache Derby                                          | ~               |   |
| •          | Sample URL     | jdbc:derby://host:port/database                       |                 | = |
|            | URL            | jdbc:derby://localhost:1527/Artistas-Demo;create=true |                 |   |
|            | Username       | cris                                                  |                 |   |
|            | Password       | ****                                                  |                 |   |
|            | Default Schema |                                                       | $\sim$          | ~ |
| : =        | \$             |                                                       |                 |   |

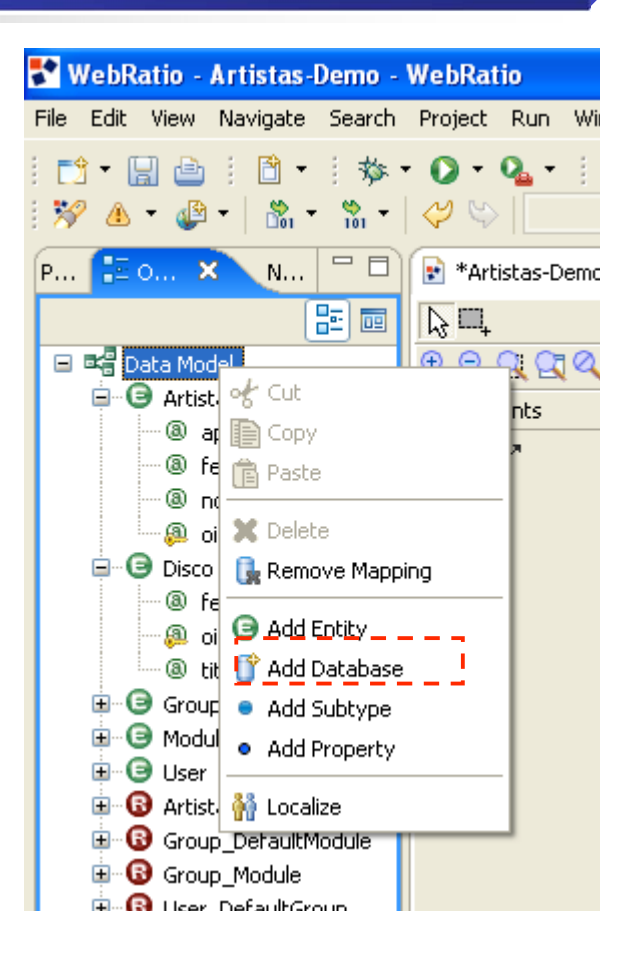

- Se ha especificado correctamente la conexión?
  - DataModel/Artistas-Demo/Refresh: si es ok aparece un rectángulo verde
  - Si ahora expandimos el nodo, aparecen los metadatos de la BD
  - En el Properties aparece un nuevo campo, el DEFAULT SCHEMA. Ponedle APP
- Sincroniza el modelo de datos con la BD
  - DataModel/Artistas-Demo/Synchronize
  - Exportar todos los objetos
  - Save and execute salva y ejecuta el fichero de comandos de creación de tablas
  - Si todo ha ido correctamente ahora se pueden desplegar los metadatos y ver todas las sentencias de creación de tablas

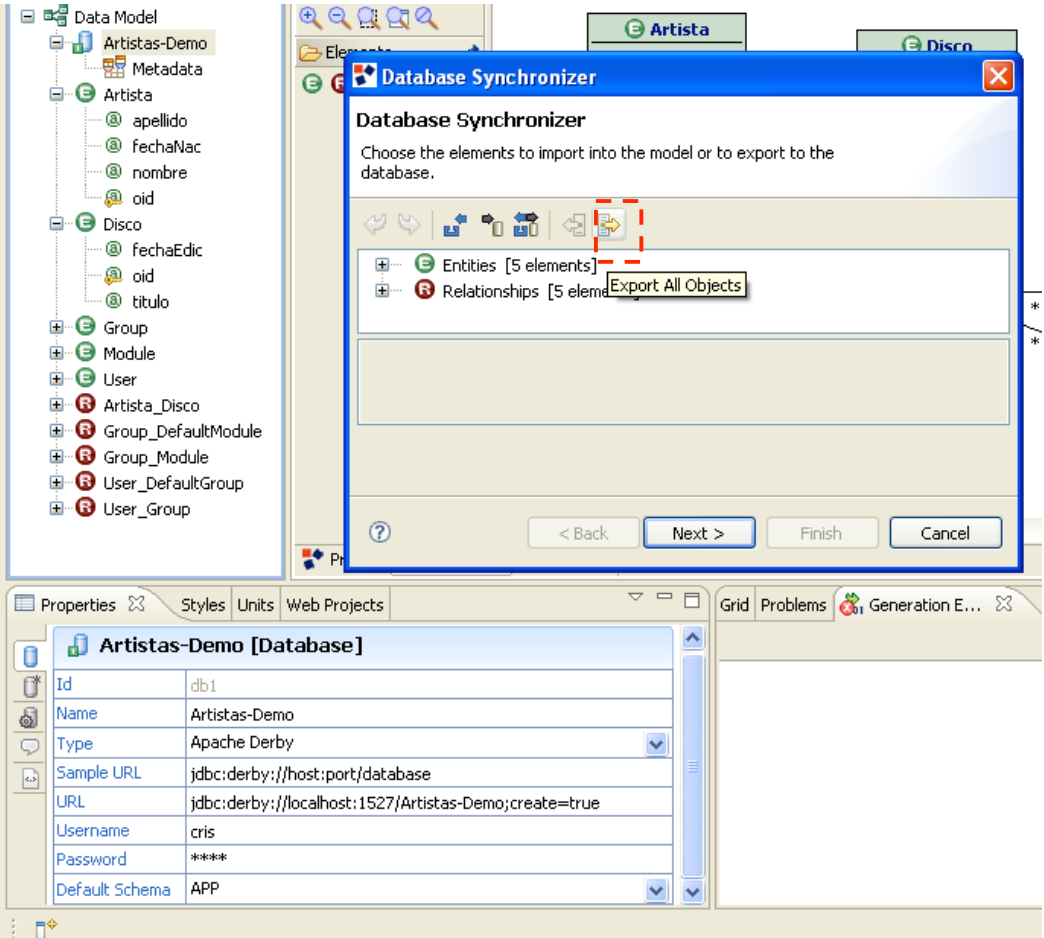

#### Actividad

#### Genera el proyecto Web

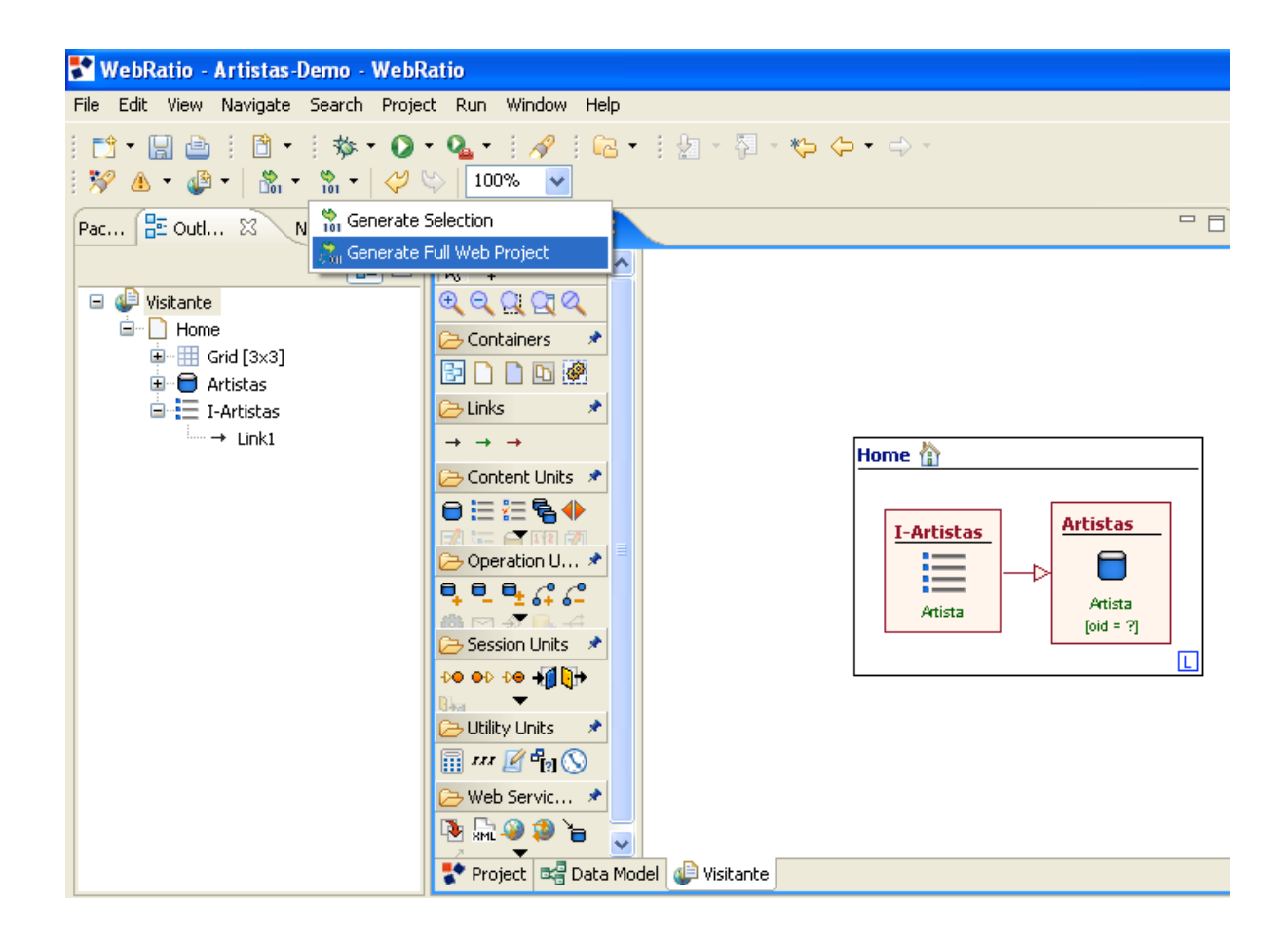

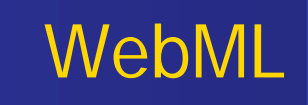

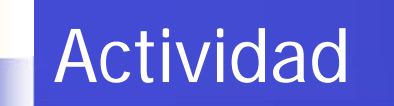

Accede en <u>http://localhost:8080/Artistas-Demo/</u>

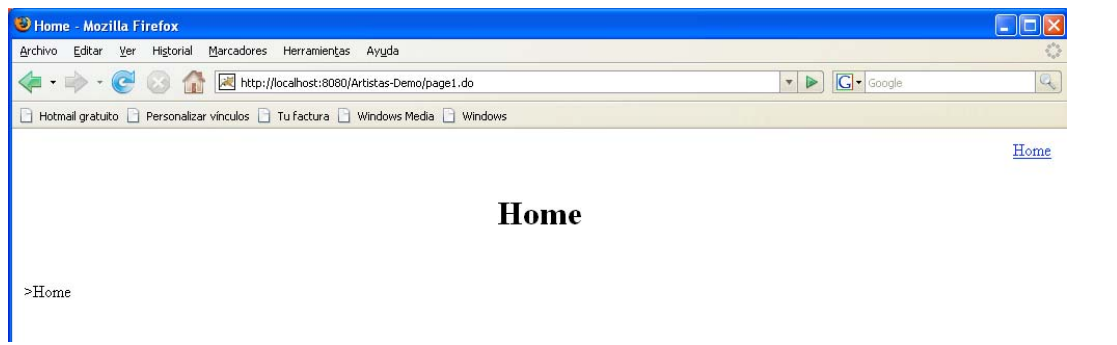

 Obviamente, la página queda bastante sosa, porque no tenemos todavía ningún dato en la BD.

- Añade al siteview
   Visitante una nueva página (*NuevoArtista*)
   con una entry unit
   *DatosArtista*.
- Con el botón derecho sobre la entry unit, añade tres campos al formulario, uno por cada dato que queremos introducir del artista

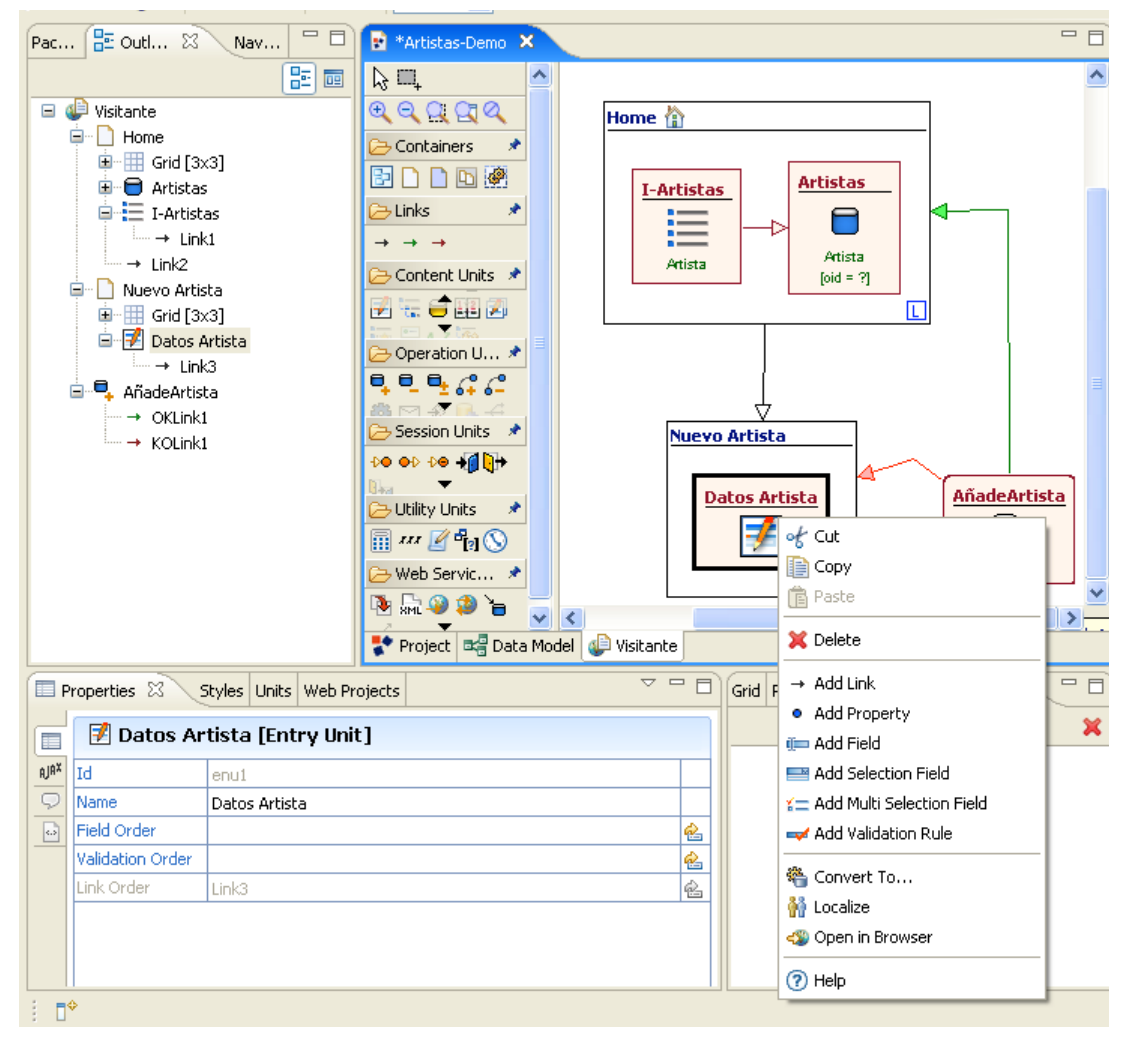

- Añade al siteview Visitante una nueva página (*NuevoArtista*) con una entry unit *DatosArtista*.
- Enlázala con la página Home mediante un enlace llamado AñadeArtista
- Con el botón derecho sobre la entry unit, añade tres campos al formulario, uno por cada dato que queremos introducir del artista
- Para cada campo, establece su nombre y su tipo (*nombre, apellido, fechaNac*)
- Añade una operation unit de tipo create al siteview, fuera de las páginas. Llámala AñadeArtista y asóciala a la entidad Artista

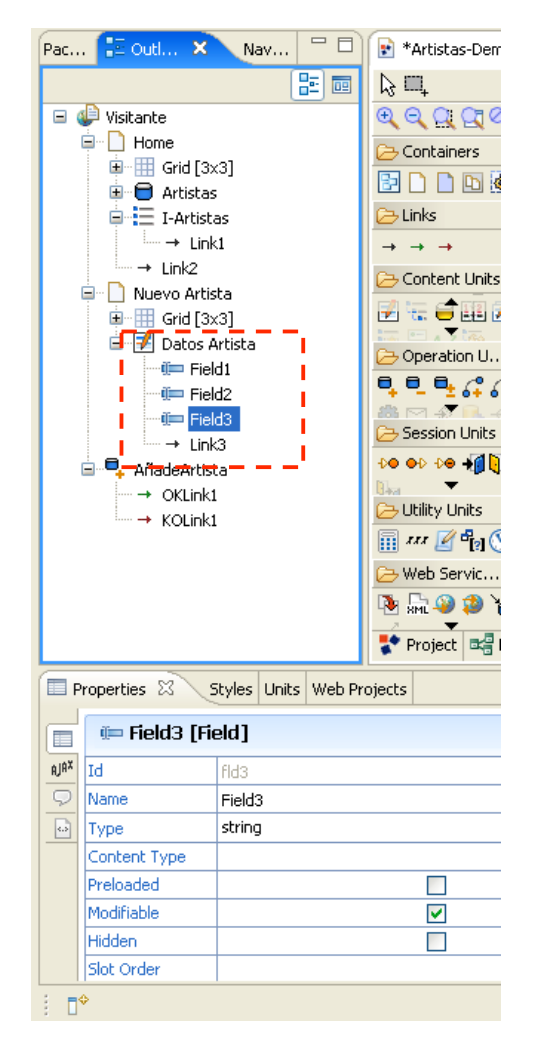

- Añade un enlace entre DatosArtista y AñadeArtista
- En la propiedad Coupling, abre la ventana secundaria y asocia los campos del formulario con los campos de la BD

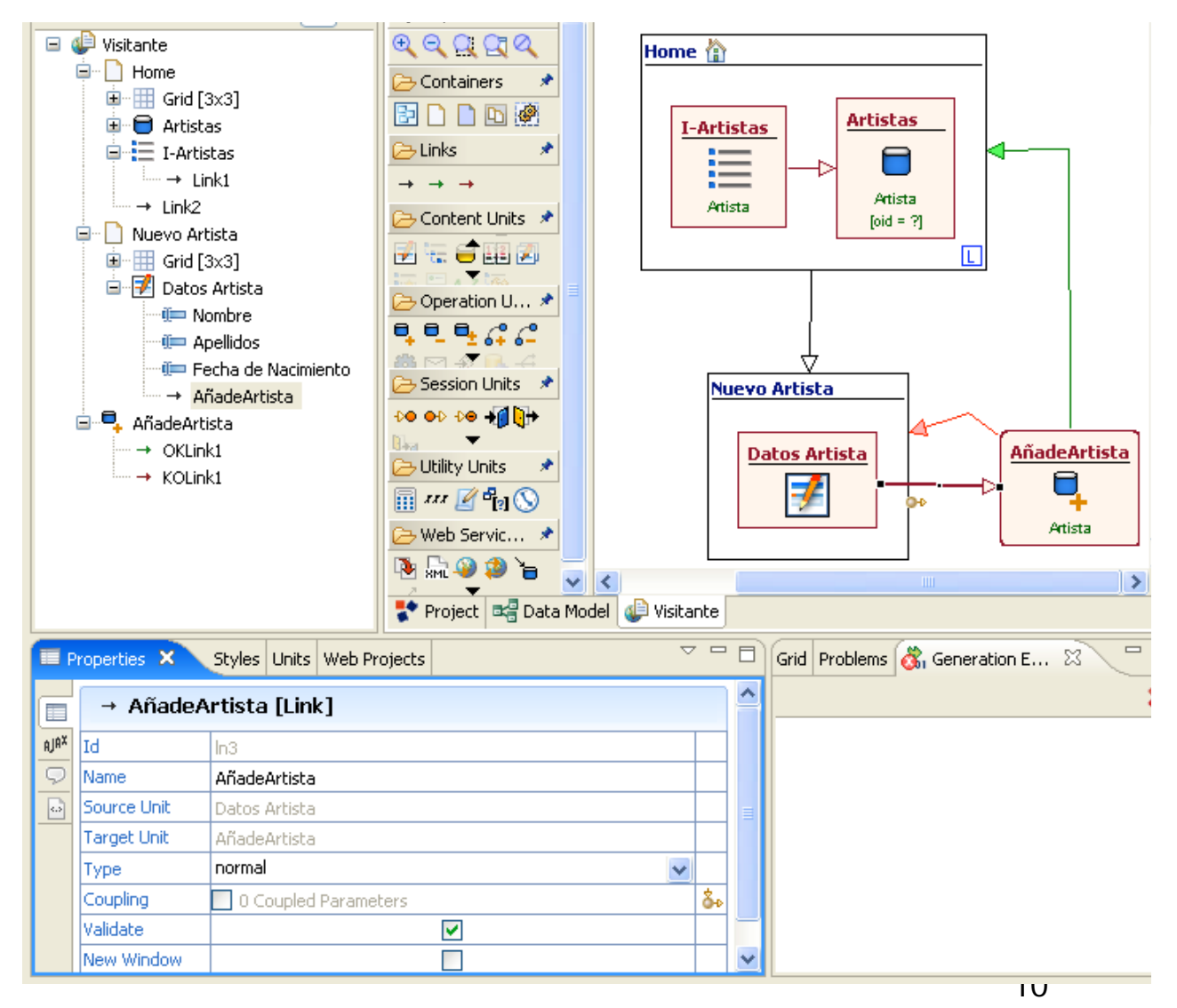

- Ya sólo nos queda crear los enlaces de OK y los enlaces de KO (error)
- Vuelve a generar la aplicación y añade cinco artistas de tu elección

| 🖲 Home . Mozilla Firefox                                              |                                                     |              |
|-----------------------------------------------------------------------|-----------------------------------------------------|--------------|
| Archivo Editar Ver Historial Marcadores Herramiențas Ayuda            |                                                     | (2)(2)       |
| < • 🔶 • 🥑 💿 🏦 🗷 http://localhost:8080/Artistas-Demo                   | page1.do?sp=page18kcond1.att1=28inu1.current.att1=2 |              |
| 📄 Hotmail gratuito 📄 Personalizar vínculos 📄 Tu factura 📄 Windows Mer | dia 🗋 Windows                                       |              |
|                                                                       |                                                     | Home         |
|                                                                       |                                                     | Nuevo Artist |
|                                                                       | Home                                                |              |
| >Home                                                                 |                                                     |              |
| I-Artistas                                                            | Artistas                                            |              |
| apellido nombre                                                       | apellido Perales                                    |              |
| Perales José Luis <u>Más Info</u>                                     | fechaNac 12/2/59                                    |              |
| Rubio Paulina <u>Más Info</u>                                         | nombre José Luis                                    |              |
|                                                                       |                                                     |              |

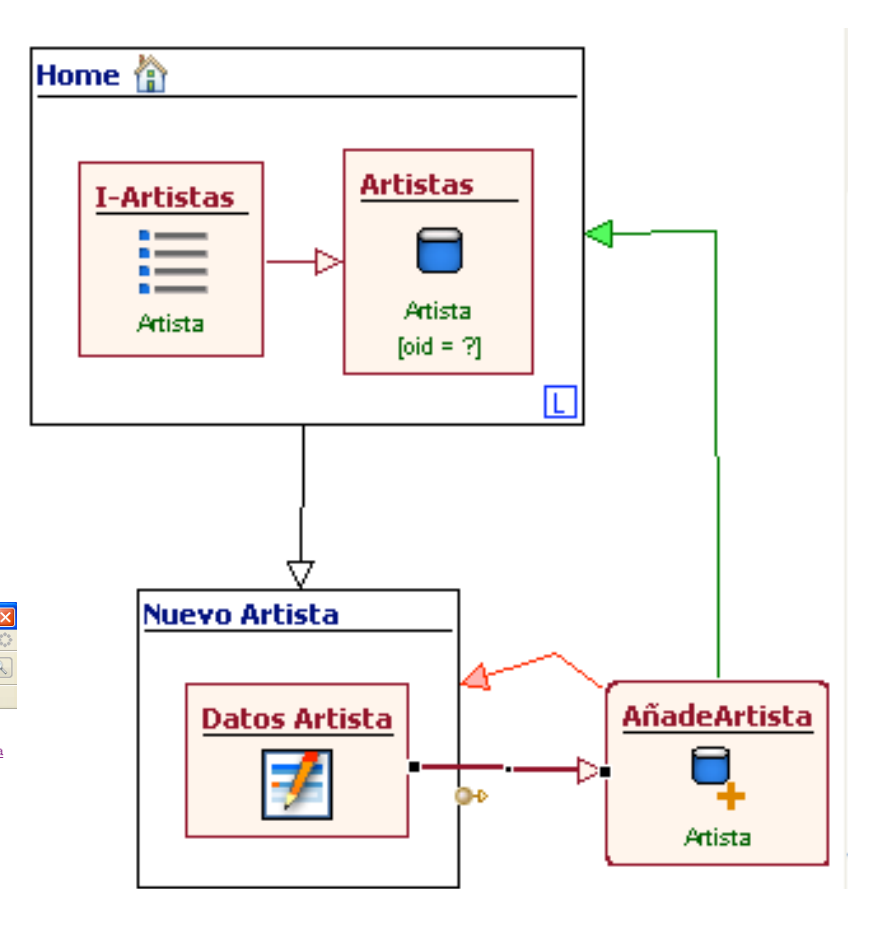

- Aplica el estilo
   WebRatio a todo el siteview
   Visitante y
   vuelve a generar
   la aplicación
- Observa cómo en la pestaña de estadísticas tenemos un subconjunto de medidas sobre la aplicación

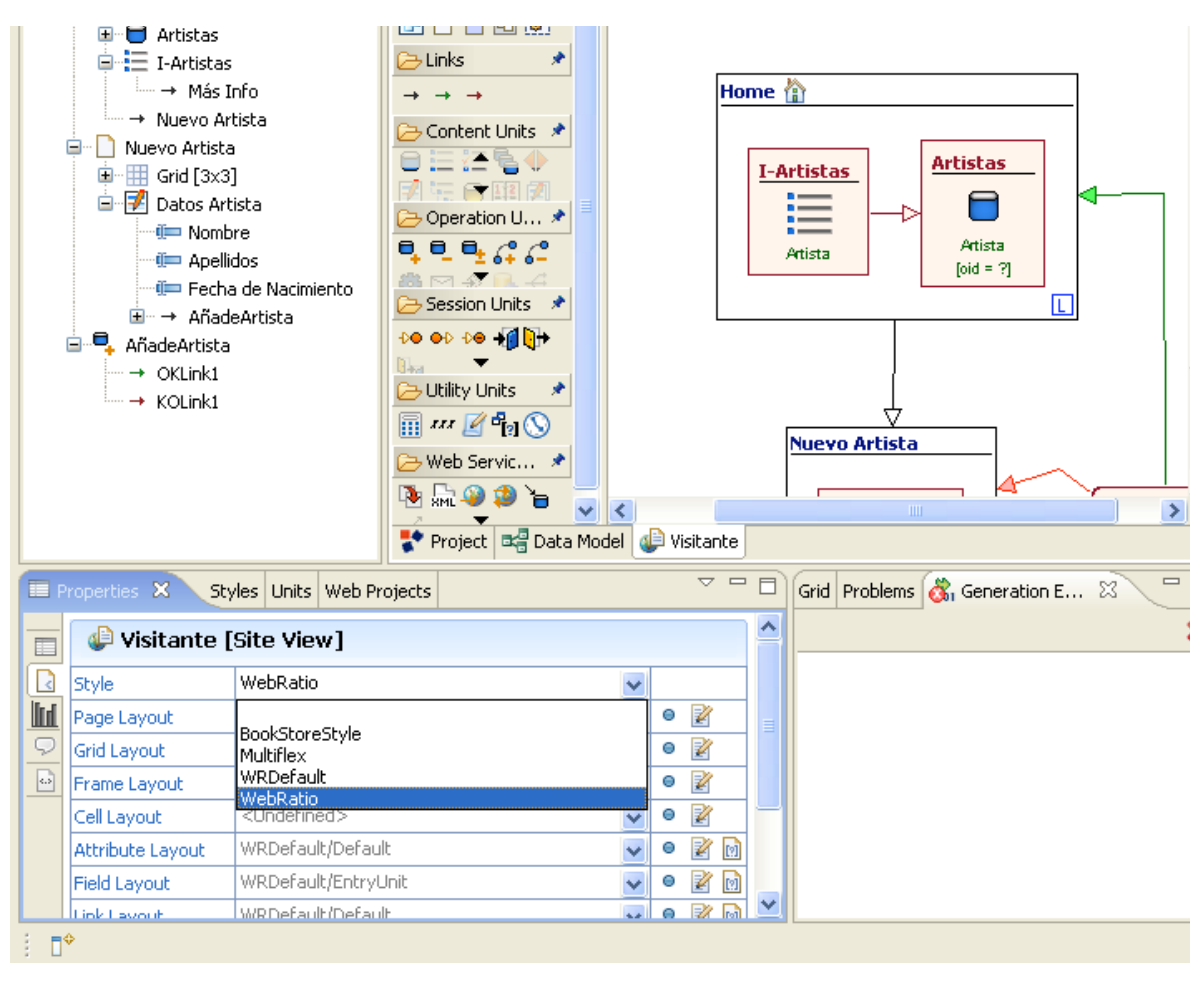

| 🕑 Home - Mozilla Firefox                                                                                                    |                                        |                |
|----------------------------------------------------------------------------------------------------|----------------------------------------|----------------|
| <u>Archivo E</u> ditar <u>V</u> er Hi <u>s</u> torial <u>M</u> arcadores Herramien <u>t</u> as Ay <u>u</u> da                                                                     |                                        | 1              |
| <ul> <li></li></ul>                                                                                                    | age1&kcond1.att1=2&inu1.current.att1=2 | Q              |
| 🕒 Hotmail gratuito 🗋 Personalizar vínculos 📄 Tu factura 📄 Windows Media 📄 Window                                                                                                  | 5                                      |                |
|                                                                                                    |                                        |                |
| You think You get Home                                                                                                    | Home <u>Nuevo.</u>                     | <u>Attista</u> |
| You think You get Home I-Artistas                                                                                                    | Home <u>Nuevo</u> .                    | Atista         |
| You think You get       > Home       • I-Artistas       apellido nombre                                                                                                    | Home Nuevo.                            | Artista        |
| <ul> <li>You think You get</li> <li>Home</li> <li>I-Artistas         <ul> <li>apellido nombre</li> <li>Perales José Luis Más Info</li> </ul> </li> </ul>                          | Home Nuevo                             | Artista        |
| <ul> <li>&gt; Home</li> <li>&gt; I-Artistas         <ul> <li>apellido nombre</li> <li>&gt; Perales José Luis Más Info</li> <li>&gt; Rubio Paulina Más Info</li> </ul> </li> </ul> | Home Nuevo.                            | Artista        |

# Diseño de Aplicaciones Web

#### Muchas gracias por su atención!

#### www.dlsi.ua.es/iwad

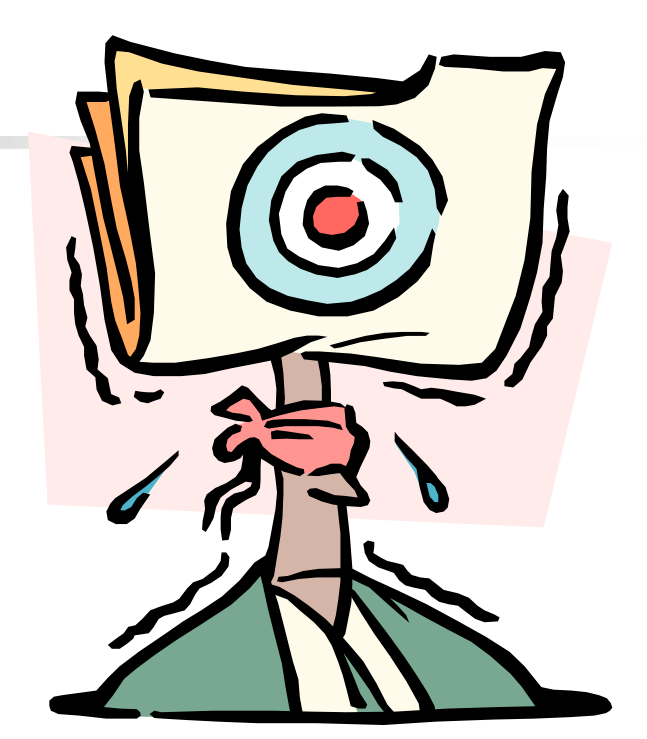

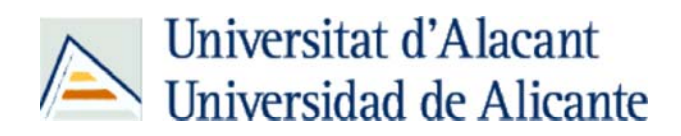

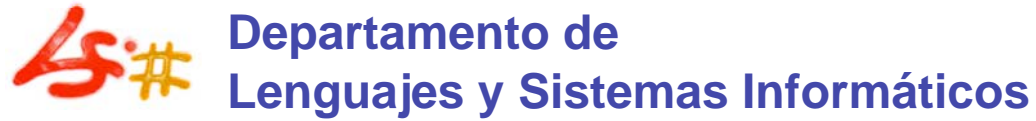